## 7 • PROGRAMMING INSTRUCTIONS • XE SERIES CONTROLLERS

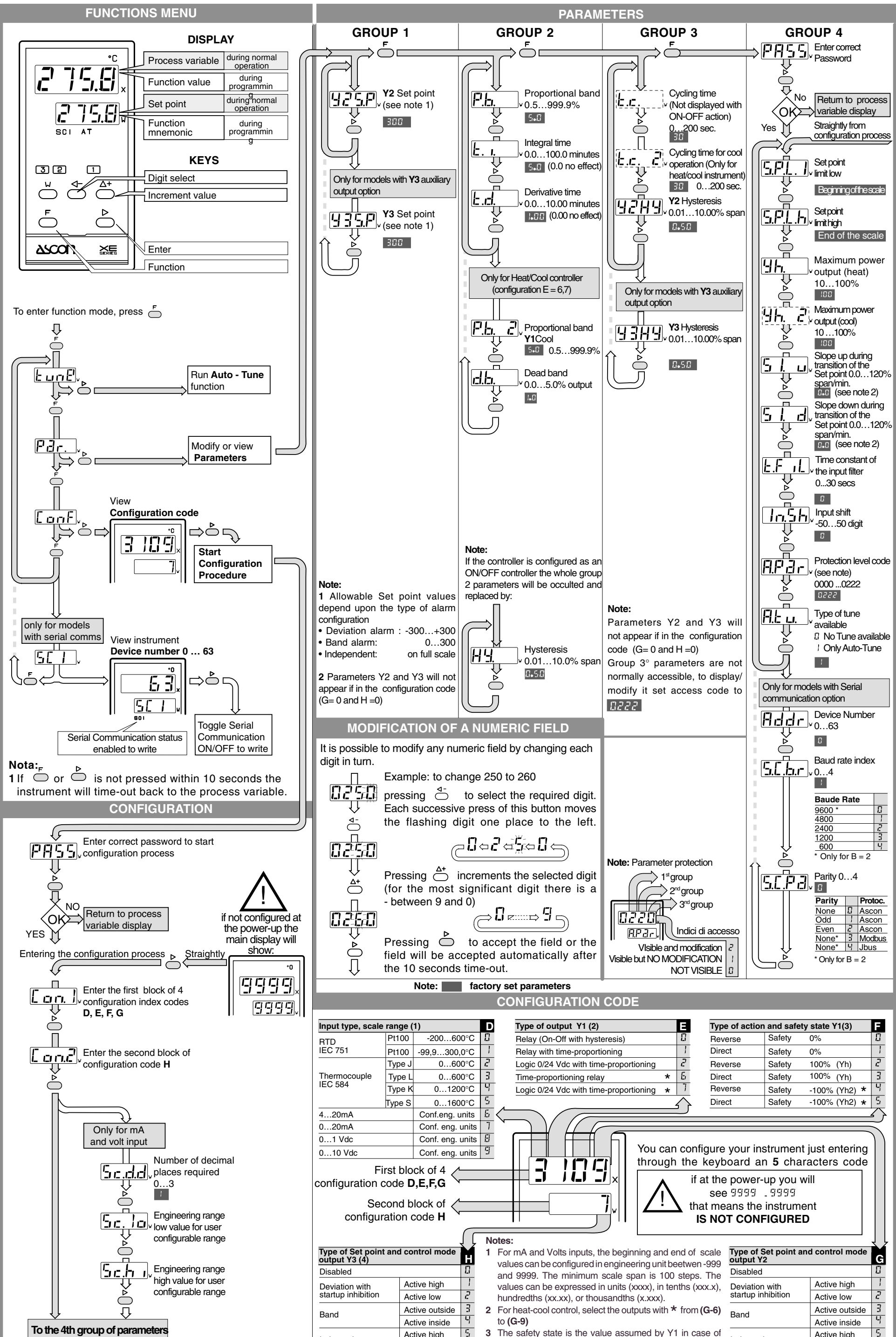

The configuration code shall be continuously shown. There is no timeout. Exiting the configuration process you will access straightly the 4th group of parameters to modify, if necessary, Set point limits, maximum power output etc.

| Thermocouple<br>IEC 584                         | Type J | 060          | 0°C         | c |                                                                                                  | Logic 0/24                                                          | Vdc with t  | time-proport     | ioning        | C                   | Rever       | se                      | Safety      | 100% (          | Yn)        | C               |
|-------------------------------------------------|--------|--------------|-------------|---|--------------------------------------------------------------------------------------------------|---------------------------------------------------------------------|-------------|------------------|---------------|---------------------|-------------|-------------------------|-------------|-----------------|------------|-----------------|
|                                                 | Type L | 060          | 0°C         | З |                                                                                                  | Time-proportioning relay * 5 Dire                                   |             |                  |               | Direct              |             | Safety                  | 100% (      | Yh)             | 3          |                 |
|                                                 | Type K | 0120         | 0°C         | 9 | 1                                                                                                | Logic 0/24                                                          | Vdc with t  | time-proport     | ioning *      | 7                   | Rever       | se                      | Safety      | -100% (         | Yh2) *     | 9               |
|                                                 | Type S | 0160         | 0°C         | 5 |                                                                                                  |                                                                     |             |                  |               | $\overline{\wedge}$ | Direct      |                         | Safety      | -100% (         | Yh2) \star | 5               |
| 420mA Conf.eng. u                               |        |              | inits       | Б |                                                                                                  |                                                                     |             |                  |               |                     |             |                         |             |                 |            | $ \rightarrow $ |
| 020mA Conf. eng                                 |        | Conf. eng.   | units       | 7 | <b>.</b>                                                                                         |                                                                     |             |                  |               |                     |             |                         |             |                 |            | $\leq$          |
| 01 Vdc Conf. eng                                |        | Conf. eng.   | units       | Ð | ſ                                                                                                |                                                                     | - FFF       | I A              |               |                     |             |                         |             |                 |            |                 |
| 010 Vdc Conf. enç                               |        | Conf. eng.   | units       | 9 |                                                                                                  |                                                                     |             |                  | You car       | n config            | jure y      | our ins                 | trument     | just er         | tering     | 1               |
| First block of 4                                |        |              |             |   | -                                                                                                |                                                                     | ) <b>[]</b> | <b>'_!</b>  <br> | through       | i the k<br>if at    | t the p     | oard an                 | 5 char      | acters<br>vill  | code       | )               |
| Second block of configuration code H            |        |              |             |   |                                                                                                  |                                                                     |             |                  | <u> </u>      | that<br>IS          | mea<br>NOT  | ns the i                | IGUREI      | ent<br><b>)</b> |            |                 |
| Type of Set point and control mode utput Y3 (4) |        |              |             | 1 | For n                                                                                            | nA and V                                                            | olts inputs | s, the begin     | ning and e    | nd of so            | cale T      | Type of Se<br>output Y2 | et point an | d contro        | ol mode    | G               |
| Disabled                                        |        |              | Ω           |   | and (                                                                                            | d 9900 The minimum scale shan is 100 stops. The                     |             |                  |               |                     |             | Disabled                |             |                 |            | 8               |
| Deviation with startup inhibition               | Ac     | tive high    | 1           |   | value                                                                                            | es can be                                                           | expresse    | d in units ()    | (XXX). in ter | nths (xxx           | (.x). [     | Deviation               | with        | Active          | high       | ]               |
|                                                 | Ac     | tive low     | 2           |   | hundredths (xx.xx), or thousandths (x.xxx).                                                      |                                                                     |             |                  |               | ,, s                | startup inl | nibition                | Active      | low             | 2          |                 |
| Band                                            | Ac     | tive outside | outside 3 2 |   |                                                                                                  | For heat-cool control, select the outputs with * from (G-6)         |             |                  |               |                     |             | Band                    | Active      | outside         | З          |                 |
|                                                 | Ac     | tive inside  | 4           |   | to <b>(G</b>                                                                                     | to (G-9)                                                            |             |                  |               |                     |             |                         |             | Active          | inside     | 9               |
| Independent                                     | Ac     | tive high    | 5           | 3 | The safety state is the value assumed by Y1 in case of                                           |                                                                     |             |                  |               |                     | e of        | Independent             | Active      | high            | 5          |                 |
|                                                 | Ac     | Active low 5 |             |   | failur                                                                                           | failure in the control loop. Actually, it is the value defining the |             |                  |               |                     | the _       |                         |             | Active          | low        | 5               |
| Deviation                                       | Ac     | tive high    | 7           |   | uppe                                                                                             | upper limit of Y1. Safety states with * (H-4) or (H-5) impose       |             |                  |               |                     |             | Deviation               |             | Active          | high       | 7               |
|                                                 | Ac     | tive low     | Ð           | л | the maximum limit to Gool action.<br>Evaluding the output option $X^2 (C = 0)$ implies calesting |                                                                     |             |                  |               | tina -              | Active      |                         |             | low             | Ð          |                 |
| Cool - Heat                                     |        |              | 9           | 4 | Excluding the output option Y3 (C = 0) implies selecting $(H = 0)$ in configuration.             |                                                                     |             |                  |               |                     | <u>Ling</u> | Loop - Break - Alarm    |             |                 |            | 9               |

## 8 • OPERATING INSTRUCTIONS • XE SERIES CONTROLLERS

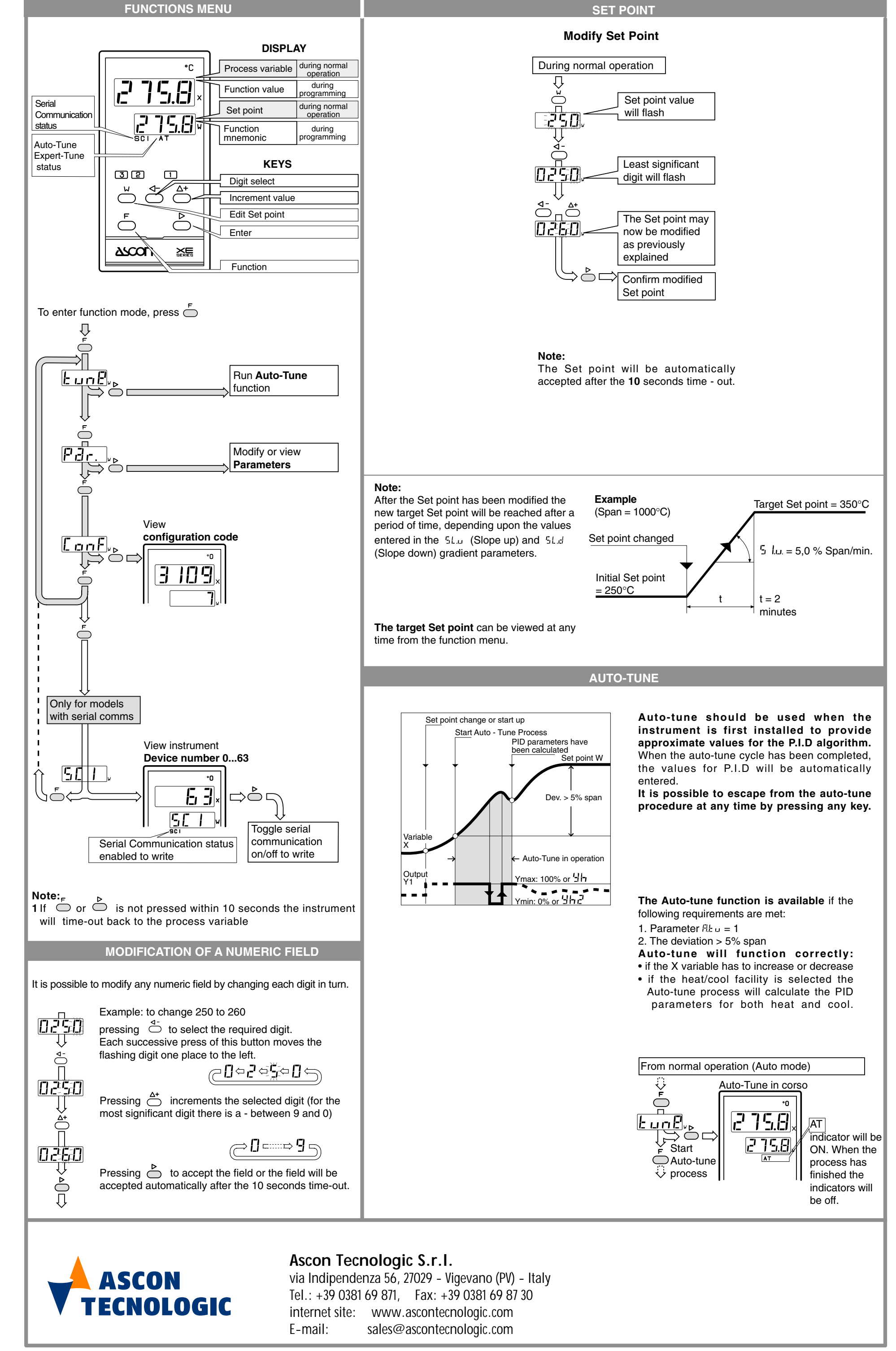